## คู่มือการใช้งานบอร์ดความในใจ BYENIOR 75

1. ไปที่ <u>https://byenior.docchula.com</u> และเข้าสู่ระบบด้วย email @docchula.com

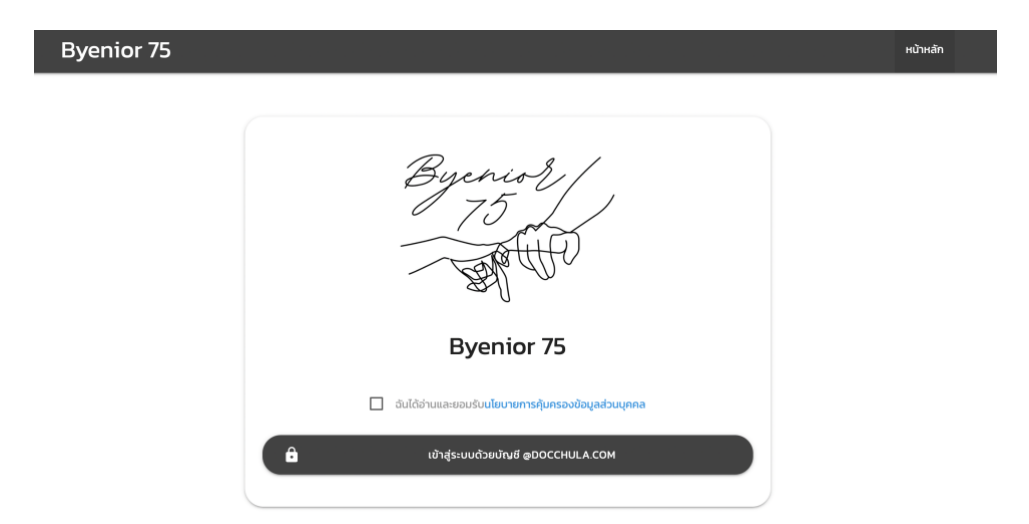

2. ค้นหารายชื่อผู้รับได้จาก ชื่อเล่น ชื่อจริง หรือเลขที่สายรหัส

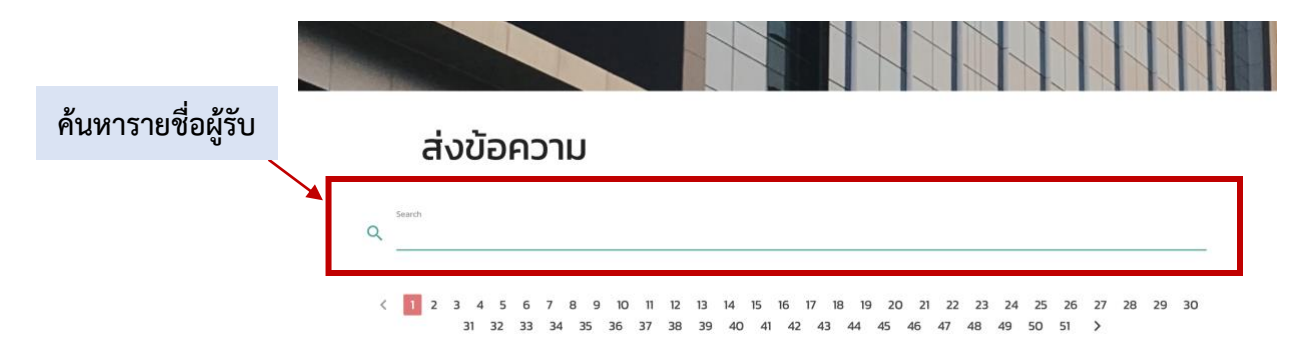

## 3. กรณีใช้โปสการ์ดของเว็บไซต์

3.1 ให้เลือกแบบ postcard (ต้องเลือกแบบ postcard ก่อนที่จะพิมพ์ข้อความ) จากนั้นให้กด "เลือก"

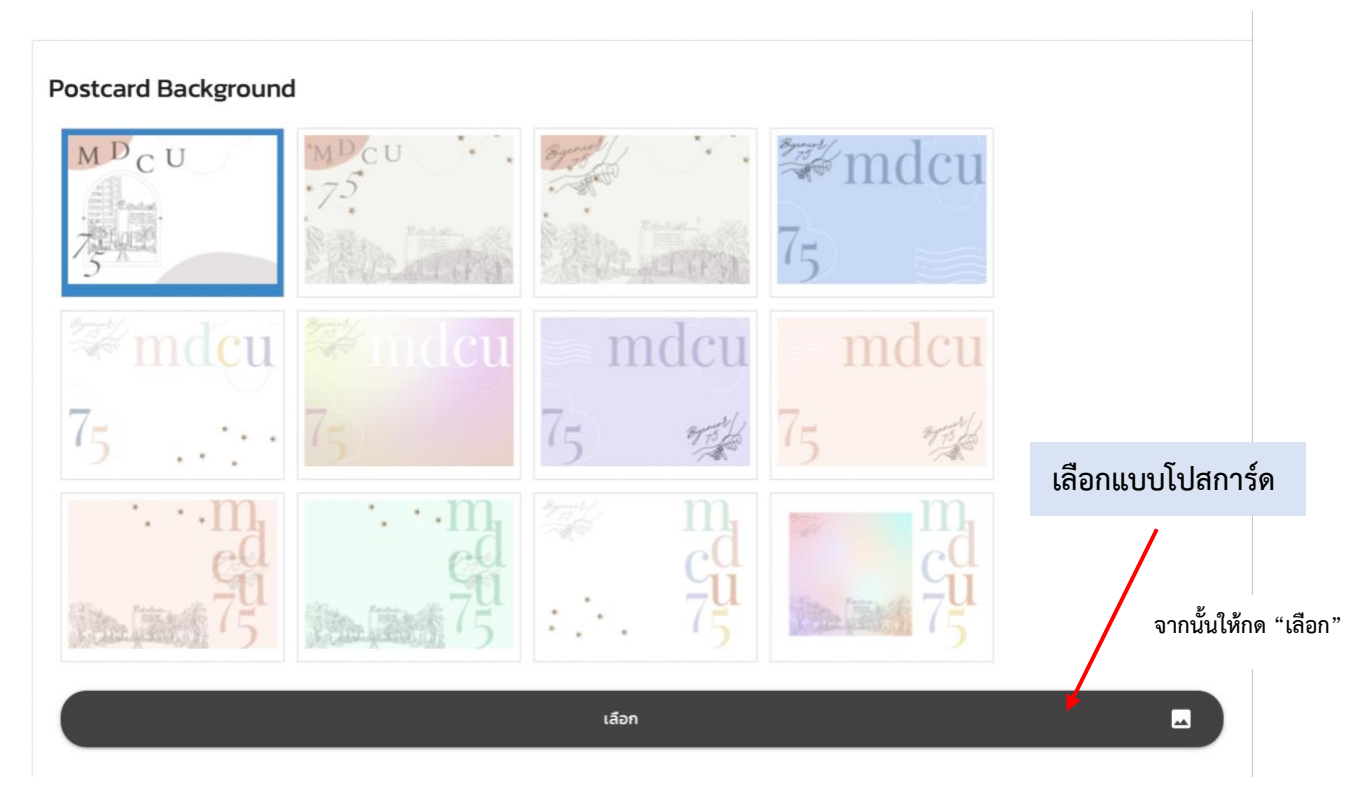

3.2 พิมพ์ชื่อผู้รับในช่อง "To..." จากนั้นให้กด "เพิ่มกล่องข้อความ TO"

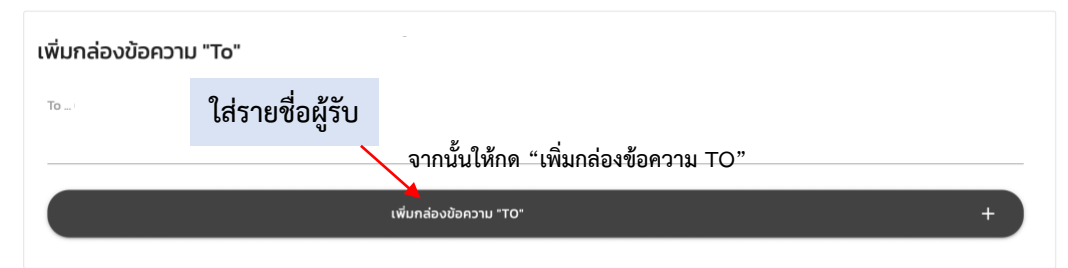

3.3 พิมพ์ข้อความที่ต้องการจะส่งในช่องกล่องข้อความหลัก จากนั้นให้กด "เพิ่มกล่องข้อความหลัก"

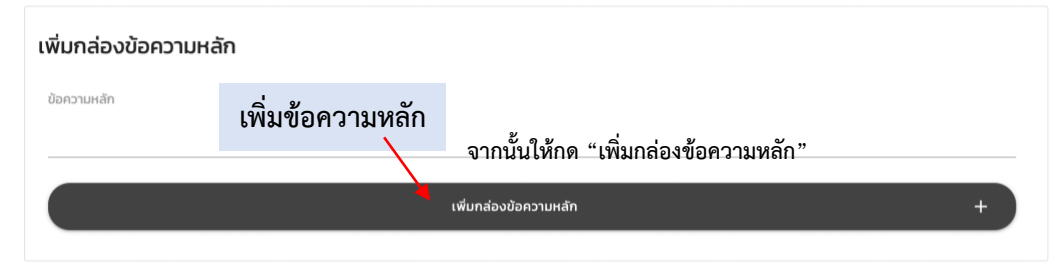

## 3.4 พิมพ์ชื่อผู้รับในช่อง "From" จากนั้นให้กด "เพิ่มกล่องข้อความ FROM"

เพิ่มกล่องข้อความ "From"

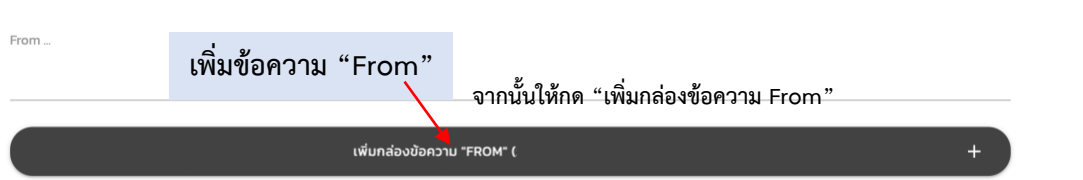

3.5 ตัวอย่างโปสการ์ดจะแสดงให้เห็นได้จากด้านล่าง สามารถเคลื่อนย้ายและแก้ไขข้อความได้ตามต้องการ สามารถย่อขยายภาพโปสเตอร์ได้

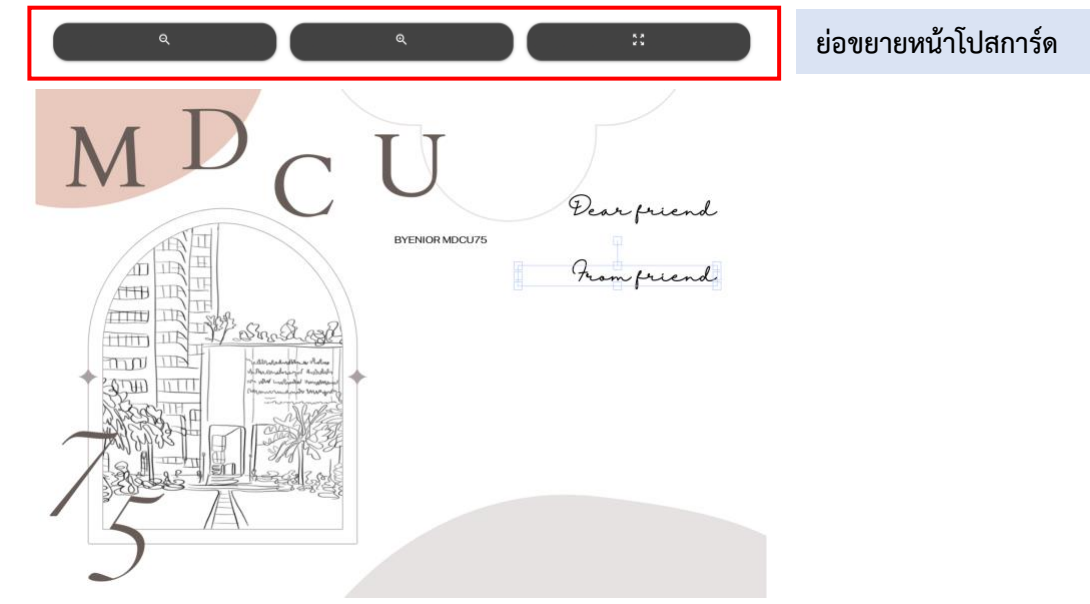

3.6 หากต้องการลบข้อความ ทำได้โดยการเลือกวัตถุที่ต้องการลบ จากนั้นให้กด "ลบวัตถุที่เลือกอยู่"

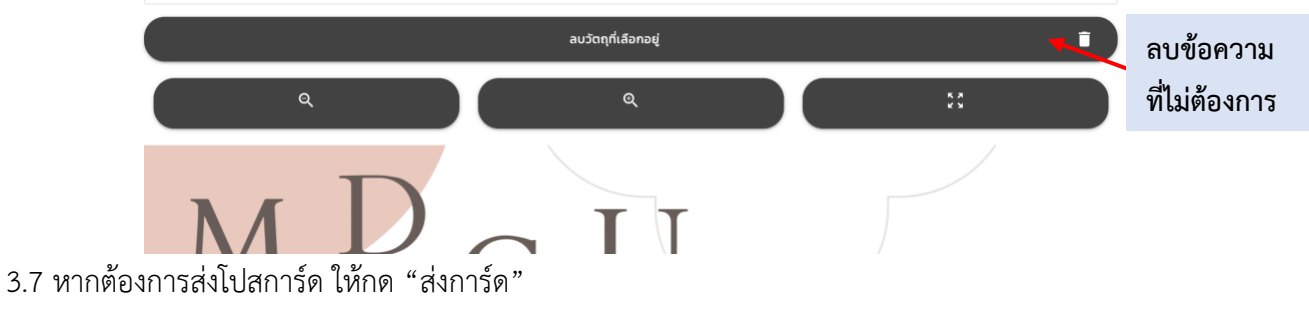

เมื่อกดส่งแล้วจะไม่สามารถแก้ไขได้ แต่สามารถลบโปสการ์ดได้ (ข้อ 5)

## 4. กรณีใช้โปสการ์ดของตัวเอง

ให้อัพโหลดการ์ด (ไฟล์ jpg ขนาดไม่เกิด 5 MB) จากนั้นให้กด " อัพโหลดการ์ดของตัวเอง " เมื่อกดส่งแล้วจะไม่สามารถแก้ไขได้ แต่สามารถลบโปสการ์ดได้ (ข้อ 5)

| อัพโหลดการ์ดของตัวเอง     |                   |                                      |  |  |  |  |  |  |  |
|---------------------------|-------------------|--------------------------------------|--|--|--|--|--|--|--|
| * ไฟล์ .jpg ขนาดไม่เกิน 5 | МВ                |                                      |  |  |  |  |  |  |  |
| ไฟล์                      | เพิ่มราโโปสการ์ด  |                                      |  |  |  |  |  |  |  |
| _                         | เหตุอายิงเป็นการท | จากนั้นให้กด "อัพโหลดการ์ดของตัวเอง" |  |  |  |  |  |  |  |
| อัพโหลดการ์ดของตัวเอง     |                   |                                      |  |  |  |  |  |  |  |

5. สามารถตรวจสอบโปสการ์ดที่ส่งแล้วได้ในช่อง "OUTBOX" หากต้องการลบโปสการ์ดที่ส่ง ทำได้โดยการกด

"ลบรูปภาพ"

| Byenior 75                             |  | หน้าหลัก | Inbox | Outbox | ออกจากระบบ |           |
|----------------------------------------|--|----------|-------|--------|------------|-----------|
|                                        |  |          |       |        |            | ดตัวอย่าง |
| Outbox                                 |  |          |       |        |            | โปสการ์ด  |
| 2022-03-23 11:40:31<br>auşumw  สามาร์ด |  |          |       |        | >          |           |

inbox คือ การ์ดที่จะได้รับ โดยจะยังไม่สามารถดุได้ในตอนนี้

outbox คือ การ์ดที่เราส่งไป สามารถดูและลบได้หากไม่ต้องการส่ง

6. หากมีปัญหาเกี่ยวกับเว็บไซต์ สามารถแจ้งข้อมูลได้ในช่อง "รายงานปัญหา"

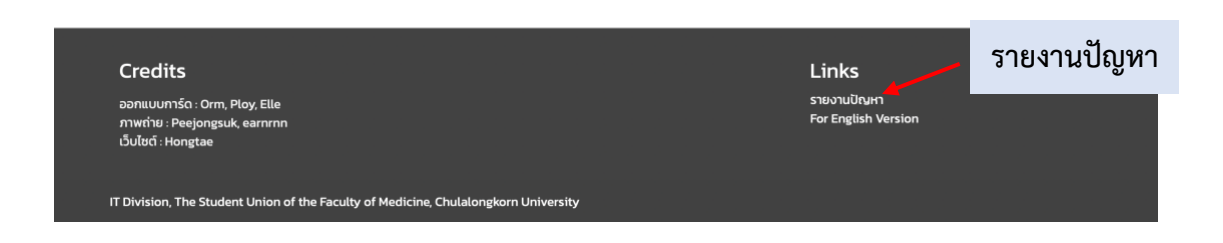